## แถบผู้ดูแลระบบ

แถบผู้ดูแลระบบมีขึ้นครั้งแรกใน Joget Workflow เวอร์ชัน 4 ที่ให้ผู้ดูแลระบบสามารถจัดการแอปและผู้ใช้งานได้สม่ำเสมอ และสะดวกในการใช้งาน

ใน Joget Workflow เวอร์ชัน 6 ยังคงมีแถบผู้ดูแลระบบและได้ปรับปรุงให้ดียิ่งขึ้นกว่าเดิมซึ่งทำให้ง่ายต่อการใช้งานในอุปกรณ์สัมผัสหน้าจอ

1. ใน App Center ให้ลงชื่อเข้าใช้ในฐานะผู้ดูแลระบบ ข้อมูลประจำตัวของผู้ดูแลระบบจะมีค่ามาตรฐานดังนี้:

| Administrator Default Login |  |
|-----------------------------|--|
| Administrator:              |  |
| Username: admin             |  |
| Password: admin             |  |
|                             |  |

คุณสามารถเข้าถึงแถบผู้ดูแลระบบได้โดยกดที่ไอคอนดินสอขนาดใหญ่ที่ด้านล่างขวา

|                                                                            | 🖀 📑 🎆 Admin Admin -          |
|----------------------------------------------------------------------------|------------------------------|
| App Center                                                                 |                              |
|                                                                            |                              |
| Design New App Import App Download from Marketplace                        |                              |
| ٩                                                                          |                              |
| HR Expenses Claim<br>App<br>HR Expenses Claim App<br>HR Expenses Claim App | RM: Sales Force<br>Itomation |
|                                                                            |                              |
| Powered by Joget                                                           | 0                            |

จากแถบผู้ดูแลระบบคุณจะสามารถเข้าถึงคุณลักษณะทั้งหมดได้

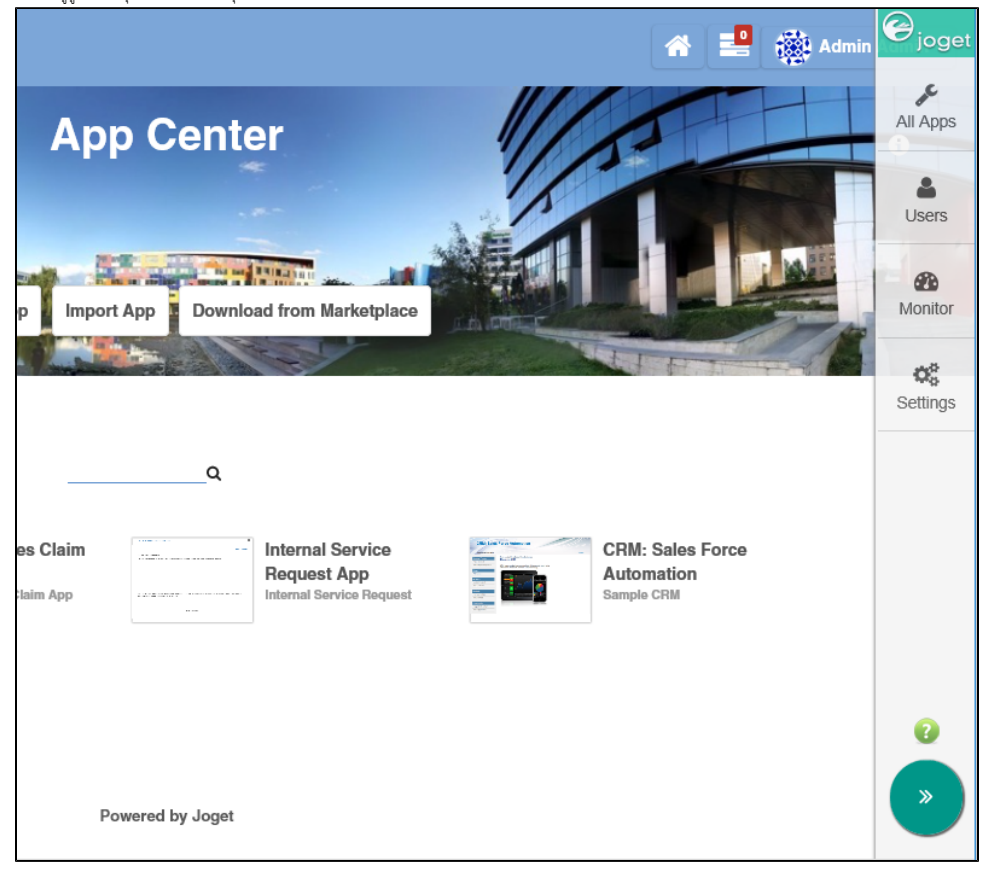

เมื่อใดก็ตามที่คลิกที่โลโก้ Joget ทางด้านขวาบนจะกลับไปสู่หน้า App Center ในขณะที่การคลิกปุ่มอื่นๆจะเป็นการเปิดการข้อนทับเหนือหน้าต่างปัจจุบัน

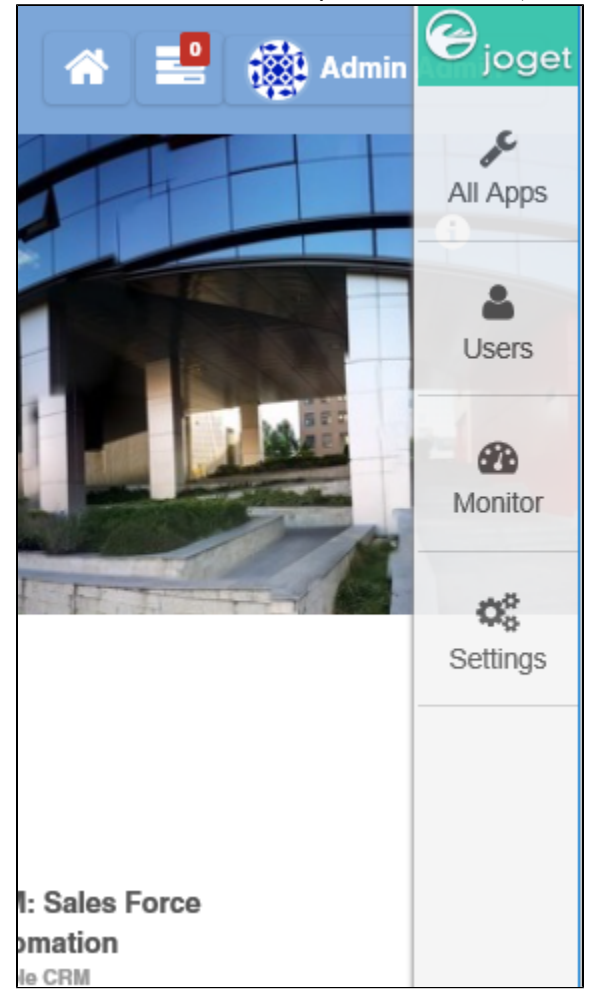

5. ลองคลิกที่ All Apps จะแสดงแอปทั้งหมดที่เผยแพร่และไม่ได้เผยแพร่ นอกจากนี้ยังมีตัวเลือกสำหรับการออกแบบแอปพลิเคชันใหม่หรือเพื่อนำเข้า App ที่สร้างจากที่อื่นด้วย

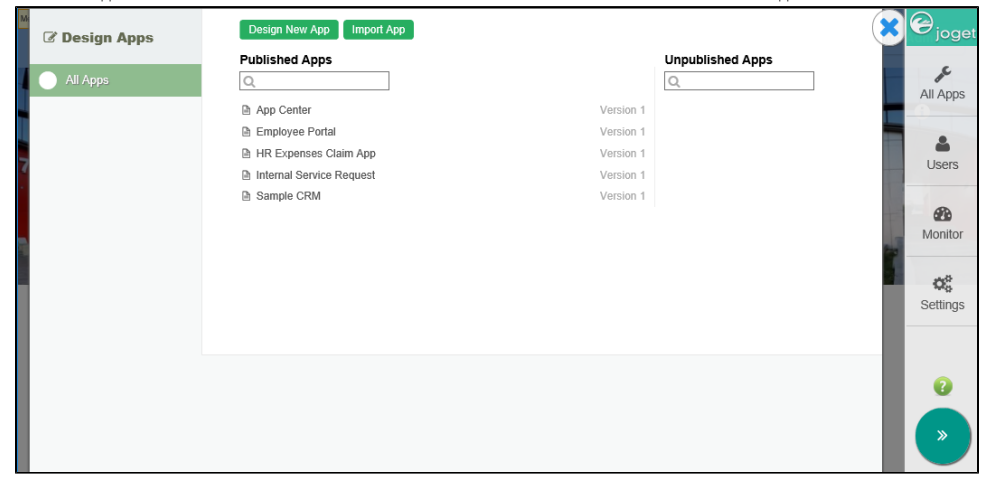

หากต้องการปิดหน้าต่างให้คลิกที่ปุ่ม X ที่มุมขวาบน

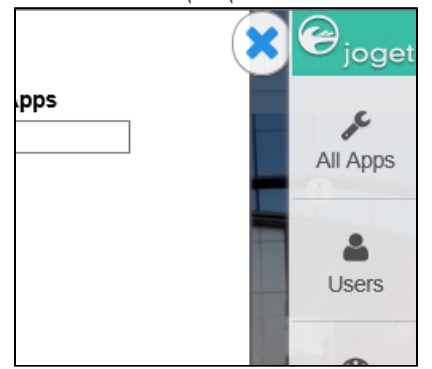